# 使用Microsoft Azure Active Directory配置ISE 3.2 EAP-TLS

| 目          | 目錄           |  |  |
|------------|--------------|--|--|
| <u>簡</u> 介 | <u>新介</u>    |  |  |
| <u>必要</u>  | <u>公要條件</u>  |  |  |
| ł          | <u>需求</u>    |  |  |
| 4          | <u>採用元件</u>  |  |  |
| <u>設定</u>  |              |  |  |
| <u>4</u>   | 網路圖表         |  |  |
| <u>1</u>   | 組態           |  |  |
| <u>驗</u> 證 | <u>驗證</u>    |  |  |
| <u>疑</u> 冀 | 疑難排 <u>解</u> |  |  |

# 簡介

本文檔介紹如何根據EAP-TLS或TEAP的Azure AD組成員身份在ISE中配置授權策略並對其進行故 障排除。

# 必要條件

### 需求

思科建議您瞭解以下主題:

- 身分識別服務引擎 (ISE)
- Microsoft Azure AD、訂閱和應用
- EAP-TLS 驗證

#### 採用元件

本文中的資訊係根據以下軟體和硬體版本:

- Cisco ISE 3.2
- Microsoft Azure AD

本文中的資訊是根據特定實驗室環境內的裝置所建立。文中使用到的所有裝置皆從已清除(預設) )的組態來啟動。如果您的網路運作中,請確保您瞭解任何指令可能造成的影響。

#### 背景資訊

在ISE 3.0中,可以利用ISE與Azure Active Directory(AAD)之間的整合,通過資源所有者密碼憑證

(ROPC)通訊基於Azure AD組和屬性對使用者進行身份驗證。使用ISE 3.2,您可以配置基於證書的 身份驗證,並且使用者可以基於azure AD組成員身份和其他屬性獲得授權。ISE通過圖形API查詢 Azure來獲取經過身份驗證的使用者的組和屬性,它根據Azure端的使用者主體名稱(UPN)使用證書 的使用者公用名(CN)。

◆ 註:基於證書的身份驗證可以是EAP-TLS或以EAP-TLS作為內部方法的TEAP。然後,您可以從Azure Active Directory選擇屬性並將其新增到思科ISE詞典。這些屬性可用於授權。僅支援使用者身份驗證。

設定

#### 網路圖表

下一張圖提供網路圖表和流量傳輸的範例

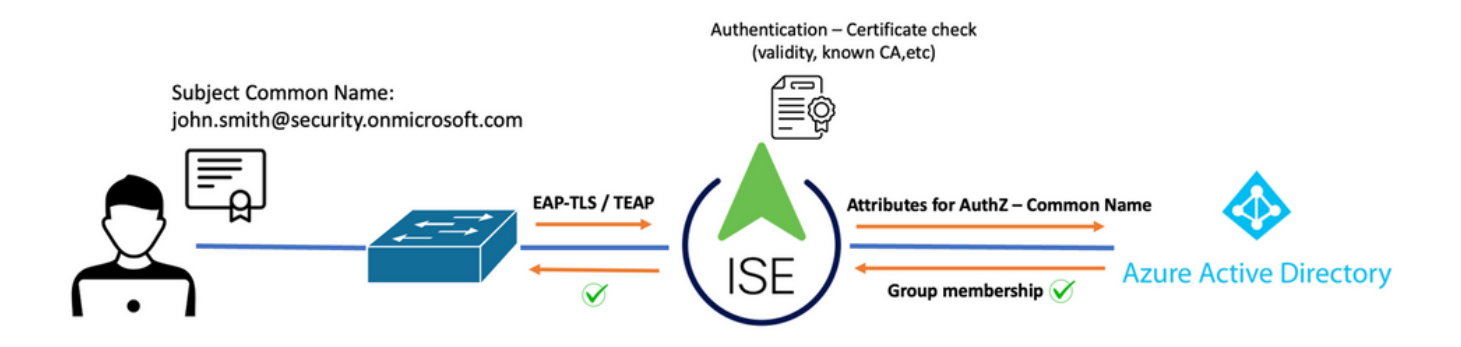

<u>過程</u>:

- 1. 證書通過EAP-TLS或TEAP傳送到ISE, EAP-TLS作為內部方法。
- 2. ISE評估使用者證書(有效期、受信任CA、CRL等。)
- 3. ISE獲取證書使用者名稱(CN)並執行查詢Microsoft Graph API以獲取該使用者的組和其他屬性 。這在Azure端稱為使用者主體名稱(UPN)。
- 4. 根據從Azure返回的使用者屬性評估ISE授權策略。

✤ 注意:您必須配置圖形API許可權並將其授予Microsoft Azure中的ISE應用,如下所示:

| API / Permissions name | Туре        | Description                   |  |
|------------------------|-------------|-------------------------------|--|
| ∽ Microsoft Graph (3)  |             |                               |  |
| Group.Read.All         | Application | Read all groups               |  |
| User.Read              | Delegated   | Sign in and read user profile |  |
| User.Read.All          | Application | Read all users' full profiles |  |

### 組態

ISE 組態

✤ 注意:ROPC功能和ISE與Azure AD之間的整合不在本文檔的範圍之內。從Azure新增組和使用 者屬性很重要。請參閱此處的<u>配置指南</u>。

配置證書身份驗證配置檔案

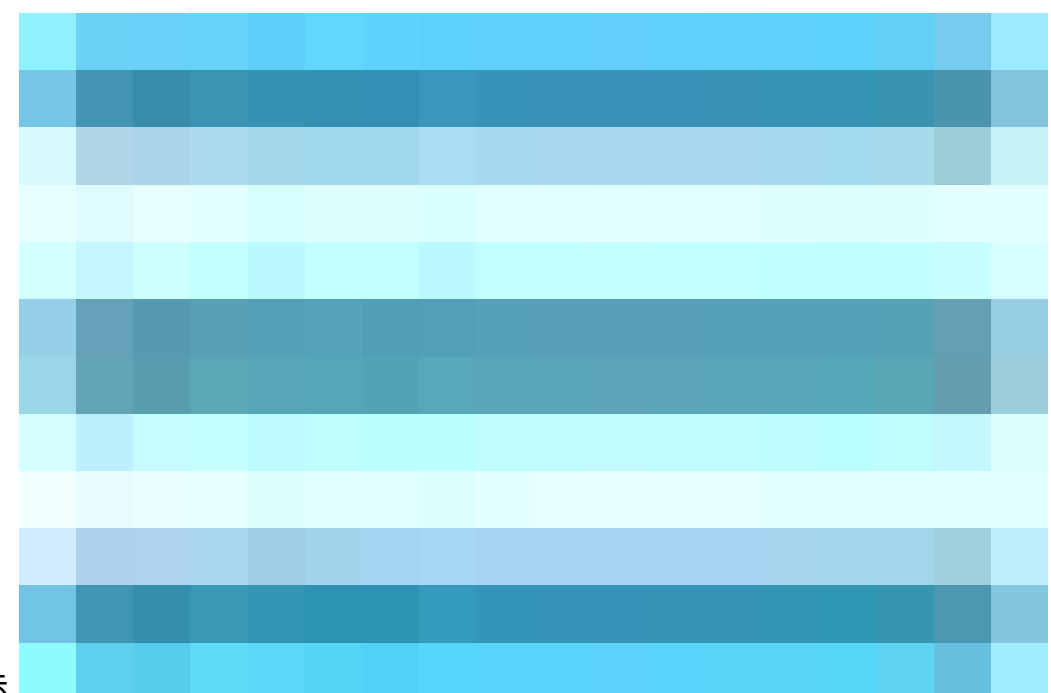

步驟 1. 導航至 Menu圖示

位於左上角,然後選擇管理>身份管理>外部身份源。

步驟 2. 選擇 憑證驗證 配置式,然後按一下 新增.

步驟 3. 定義名稱,設定 身份庫 為[不適用],然後選擇主題 — 通用名稱 使用身份源 欄位.選擇Never on Match 針對身份庫中的證書的客戶端證書 欄位.

| Certificate Authentication Profiles List > Azure_TLS_Certificate_Profile |                                                                                              |  |  |  |  |
|--------------------------------------------------------------------------|----------------------------------------------------------------------------------------------|--|--|--|--|
| Certificate Authentication                                               | Certificate Authentication Profile                                                           |  |  |  |  |
|                                                                          |                                                                                              |  |  |  |  |
| * Name                                                                   | Azure_TLS_Certificate_Profile                                                                |  |  |  |  |
| Description                                                              | Azure EAP-TLS Certificate Profile                                                            |  |  |  |  |
|                                                                          |                                                                                              |  |  |  |  |
|                                                                          |                                                                                              |  |  |  |  |
| Identity Store                                                           | [not applicable] · · ·                                                                       |  |  |  |  |
|                                                                          |                                                                                              |  |  |  |  |
| Use Identity From                                                        | Certificate Attribute Subject - Common Name                                                  |  |  |  |  |
|                                                                          | Any Subject or Alternative Name Attributes in the Certificate (for Active Directory Only) () |  |  |  |  |
| Match Client Certificate                                                 | • Never                                                                                      |  |  |  |  |
| Identity Store ()                                                        | Only to resolve identity ambiguity                                                           |  |  |  |  |
|                                                                          | Contractively benchminary companison                                                         |  |  |  |  |

## 步驟 4. 按一下 儲存

| ≡ Cisco ISE                                    | Administration · Identity Management                                |
|------------------------------------------------|---------------------------------------------------------------------|
| Identities Groups External                     | Identity Sources Identity Source Sequences Settings                 |
| External Identity Sources                      | Certificate Authentication Profile                                  |
| ↑ Azure_TLS_Certificat ↑ Preloaded_Certificate | Name      Description                                               |
| > 🖻 Active Directory                           | Azure_TLS_Certificate_Profile     Azure EAP-TLS Certificate Profile |
| 🖿 LDAP                                         | Preloaded_Certificate_Profile Precreated Certificate Authorization  |
| DDBC                                           |                                                                     |
| RADIUS Token                                   |                                                                     |
| E RSA SecurID                                  |                                                                     |
| SAML Id Providers                              |                                                                     |
| 🖿 Social Login                                 |                                                                     |
| V 🖿 REST                                       |                                                                     |
| 🔁 Azure_AD                                     |                                                                     |

步驟 5. 導航至 Menu圖示

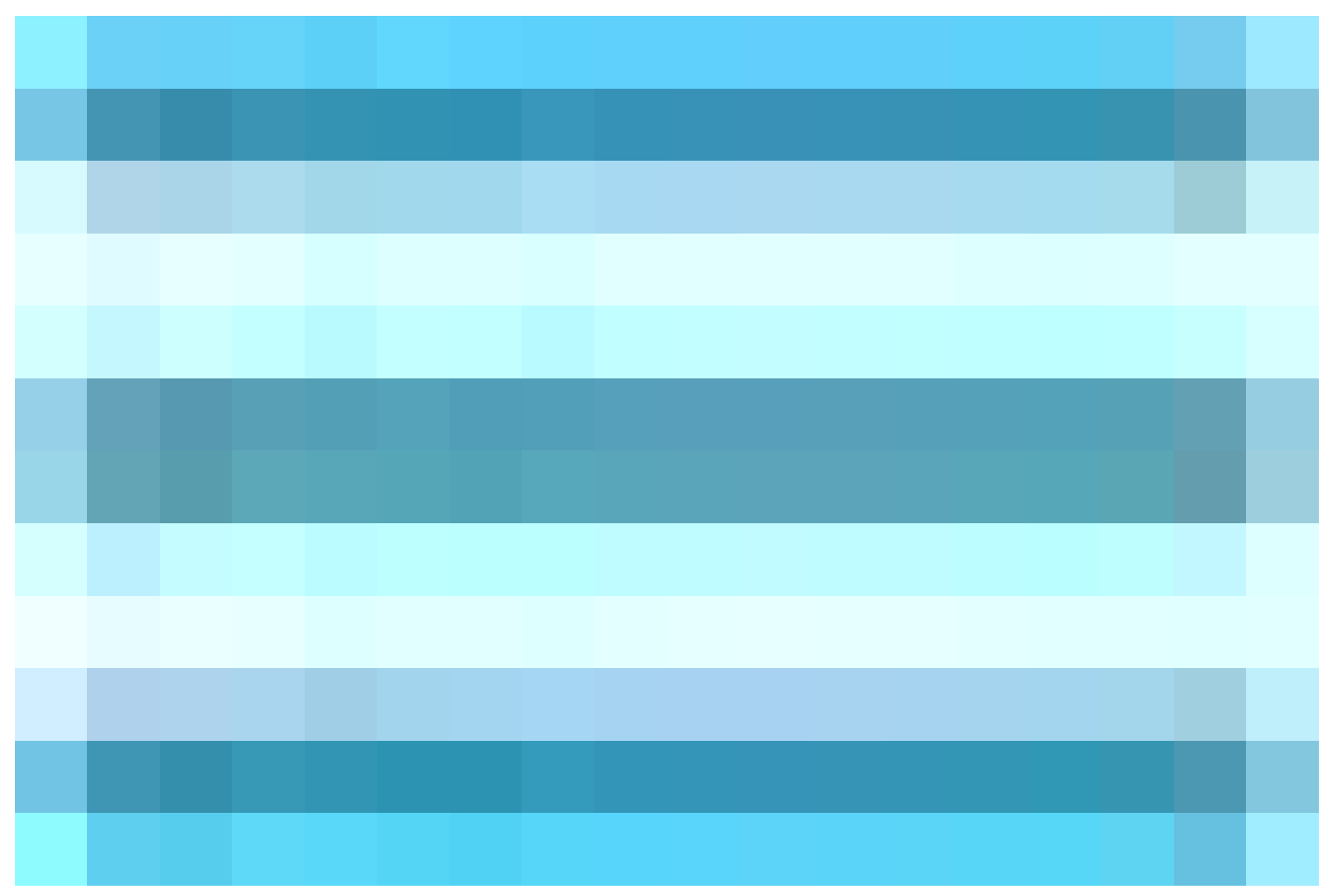

位於左上角,然後選擇 策略>策略集。

步驟 6. 選擇加號

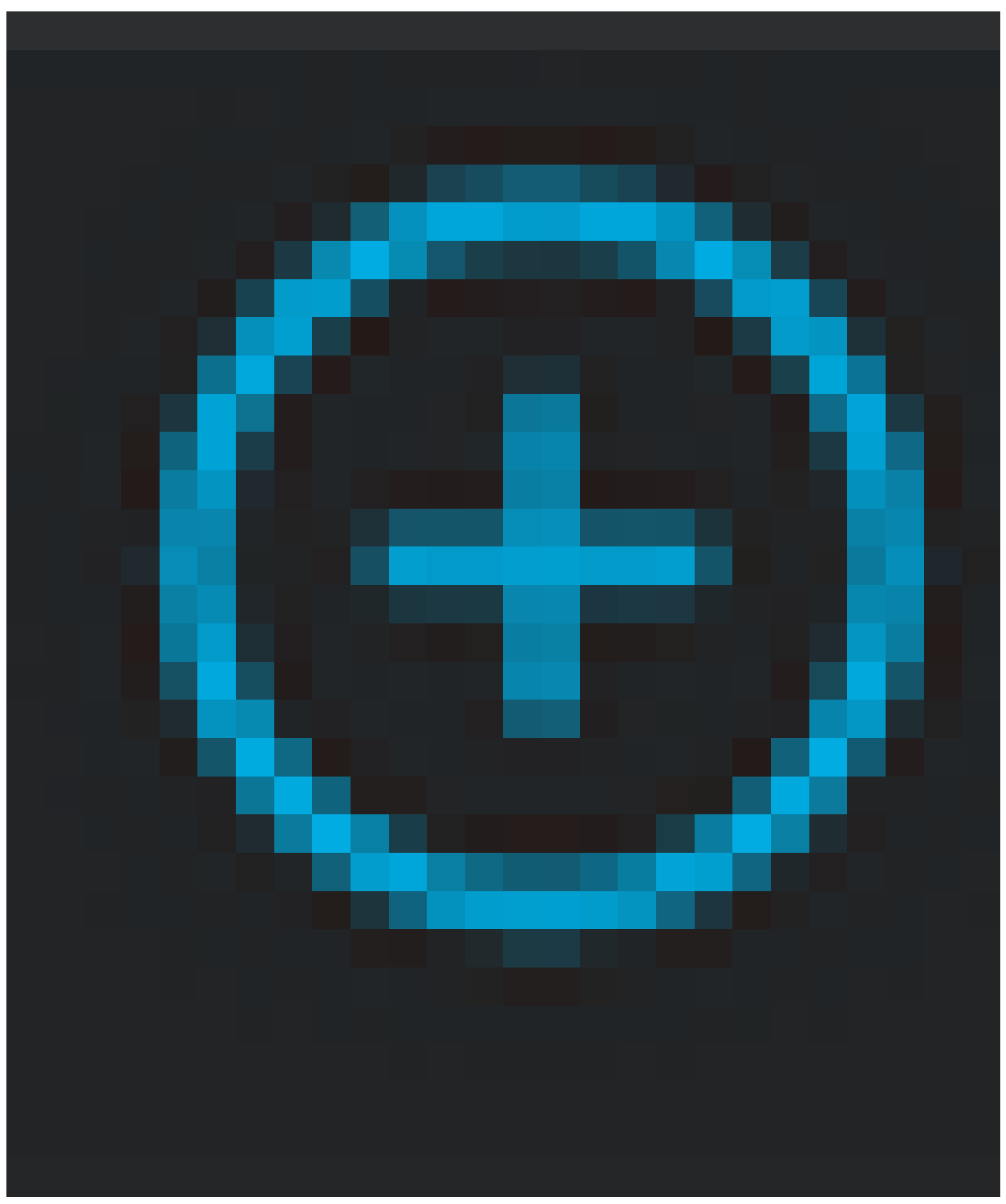

圖示以建立新的策略集。定義名稱並選擇無線802.1x或有線802.1x作為條件。本示例中使用了 Default Network Access選項

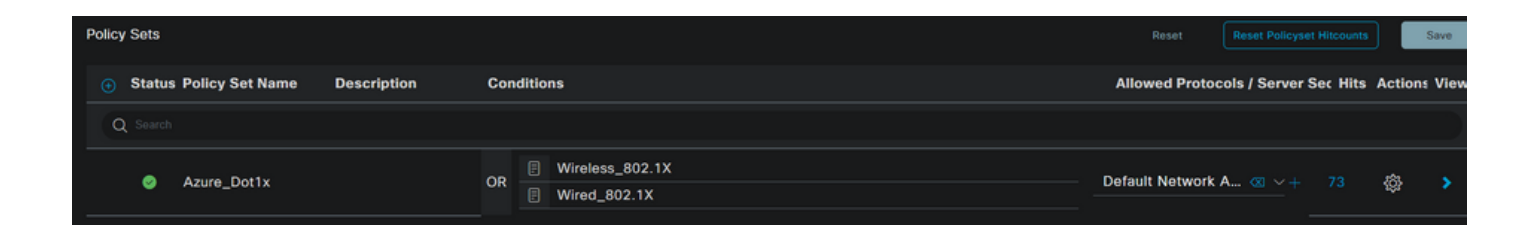

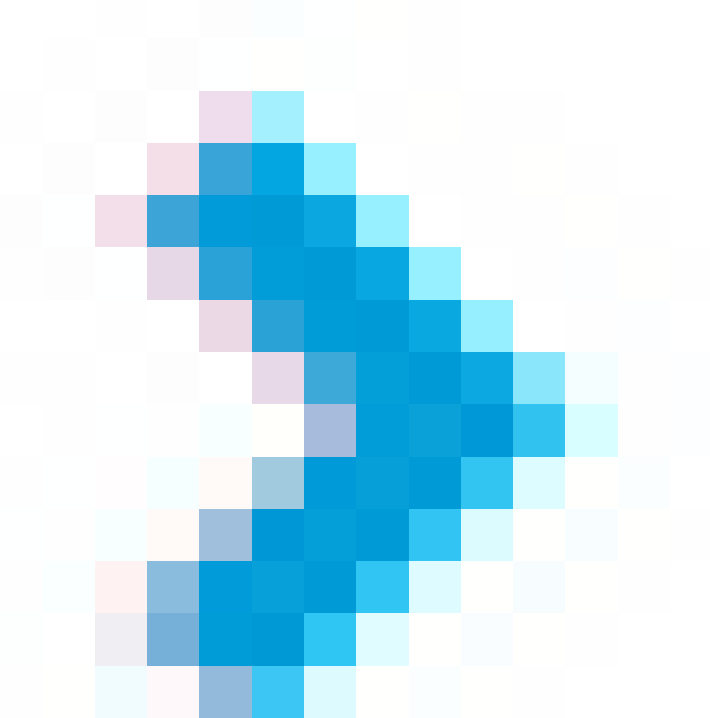

步驟 7. 選取箭頭 在Default Network Access旁,配置身份驗證和授權策略。

步驟 8. 選擇Authentication Policy選項,定義名稱並新增EAP-TLS作為網路訪問 EAPAuthentication,如果將TEAP用作身份驗證協定,則可能新增TEAP作為網路訪問 EAPTunnel。選擇步驟3中建立的證書身份驗證配置檔案,然後按一下 儲存.

| $\sim A$ | V Authentication Policy (3) |             |     |                                                                                          |                   |    |  |  |
|----------|-----------------------------|-------------|-----|------------------------------------------------------------------------------------------|-------------------|----|--|--|
| Ð        | Statu                       | s Rule Name | Use | Hits                                                                                     |                   |    |  |  |
|          | Q Search                    |             |     |                                                                                          |                   |    |  |  |
|          | ø                           | Azure_TLS   | OR  | Network Access-EapTunnel EQUALS TEAP     Network Access-EapAuthentication EQUALS EAP-TLS | Azure_TLS_Certifi | 15 |  |  |

步驟 9. 選擇「授權策略」選項,定義名稱並將Azure AD組或使用者屬性新增為條件。選擇結果下 的配置檔案或安全組(取決於用例),然後按一下 儲存.

| ✓ Author | V Authorization Policy (4) |                                              |                    |                         |     |  |  |  |
|----------|----------------------------|----------------------------------------------|--------------------|-------------------------|-----|--|--|--|
|          |                            |                                              | Results            |                         |     |  |  |  |
| 🕒 St     | atus Rule Name             | Conditions                                   | Profiles           | Security Groups Hi      | its |  |  |  |
| Q Se     |                            |                                              |                    |                         |     |  |  |  |
|          | Sales Users                | R Azure_AD-ExternalGroups EQUALS Sales Dept  | PermitAccess × v+  | Employees 🛛 🗸 + 10      |     |  |  |  |
|          | IT Users                   | AND R Azure_AD·ExternalGroups EQUALS IT Dept | Admin access × v + | Network_Services @ ~+ 2 |     |  |  |  |
| •        | Admin Users                | E Azure_AD-officeLocation EQUALS Richardson  | Romeo_Access × ~ + | Admin_Team 🛛 🗠 + 🗌      |     |  |  |  |

使用者配置。

使用者證書中的使用者公用名稱(CN)必須與Azure端上的使用者主體名稱(UPN)匹配,才能檢索在授 權規則中使用的AD組成員身份和使用者屬性。為使身份驗證成功,根CA和任何中間CA證書必須位 於ISE受信任儲存中。

| Ľ | Cert  | ificate |   |
|---|-------|---------|---|
|   | Stand | lard    |   |
|   | -     | - 5 m   | 3 |
|   |       | m       | ŕ |

## john.smith@romlab.onmicrosoft.com

Issued by: romlab-ROMEO-DC-CA Expires: Sunday, December 17, 2023 at 6:27:52 PM Central Standard Time This certificate is valid

> Trust

Details

| Subject Name               |                                   |
|----------------------------|-----------------------------------|
| <b>Country or Region</b>   | US                                |
| State/Province             | Texas                             |
| Organization               | Romlab                            |
| <b>Organizational Unit</b> | Romlab Sales                      |
| Common Name                | john.smith@romlab.onmicrosoft.com |

| Issuer Name         |                                                          |
|---------------------|----------------------------------------------------------|
| loouor riunio       |                                                          |
| Domain Component    | com                                                      |
| Domain Component    | romlab                                                   |
| Common Name         | romlab-ROMEO-DC-CA                                       |
|                     |                                                          |
| Serial Number       | 2C 00 00 00 36 00 3F CB D3 F1 52 B3 C2 00 01 00 00 00 36 |
| Version             | 3                                                        |
| Signature Algorithm | SHA-256 with RSA Encryption ( 1.2.840.113549.1.1.11 )    |
| Parameters          | None                                                     |

| $\equiv$ Microsoft Azure        |                                   | ♀ Search resources, services, a      | nd docs (G+/)                  |            |
|---------------------------------|-----------------------------------|--------------------------------------|--------------------------------|------------|
| Home > romlab   Users > Users > |                                   |                                      |                                |            |
| John Smith                      |                                   |                                      |                                |            |
| ₽ Search «                      | 🖉 Edit properties  🗐 Delete       | 🕐 Refresh 🛛 🔍 Reset password 🛇       | Revoke sessions 🛛 🔗 Got feedb  | back?      |
| 🚨 Overview                      | Overview Monitoring P             | roperties                            |                                |            |
| Audit logs                      | -                                 |                                      |                                |            |
| Sign-in logs                    | Identity 🧷                        |                                      | Contact Information 🖉          |            |
| Diagnose and solve problems     | Display name                      | John Smith                           | Street address                 |            |
| Manage                          | First name                        | John                                 | City                           |            |
| assigned roles                  | Last name                         | Smith                                | State or province              |            |
| Administrative units            | User principal name               | john.smith@romlab.onmicrosoft.com 🗋  | ZIP or postal code             |            |
| A Groups                        | Object ID                         | 4adde592-d6f9-4e67-8f1f-d3cc43ed400a | Country or region              |            |
| Applications                    | Identities                        | romlab anmicrosoft com               | Business phone                 |            |
|                                 | User type                         | Member                               | Mobile phone                   |            |
| Licenses                        | Creation type                     | Wender                               | Email                          |            |
| La Devices                      | Created date time                 | Sep 16, 2022, 7:56 PM                | Other emails                   |            |
| Azure role assignments          | Last password change date time    | Sep 16, 2022, 8:08 PM                | Proxy addresses                |            |
| Authentication methods          | External user state               |                                      | Pax number                     |            |
| Troubleshooting + Support       | External user state change date t |                                      | Mail aidresses                 |            |
| a succession of the second      | Assigned licenses                 | View                                 |                                | john.smith |
| R New support request           | Password policies                 |                                      | Parental controls 🖉            |            |
|                                 | Password profile                  |                                      | Age group                      |            |
|                                 | Preferred language                |                                      | Consent provided for minor     |            |
|                                 | Sign in sessions valid from date  | Sep 16, 2022, 8:08 PM                | Legal age group classification |            |
|                                 | Authorization info                | View                                 | Settings 🧷                     |            |
|                                 | Job Information 🖉                 |                                      | Seconds b                      |            |
|                                 | 1-1-1-1-1-                        |                                      | Account enabled                | Yes        |
|                                 | Company name                      |                                      | Usage location                 |            |
|                                 | Company name                      |                                      | Preferred data location        |            |
|                                 | Department                        | Sales 2nd Floor                      | On-premises 🖉                  |            |

# 驗證

## ISE驗證

在Cisco ISE GUI中,按一下Menu圖示

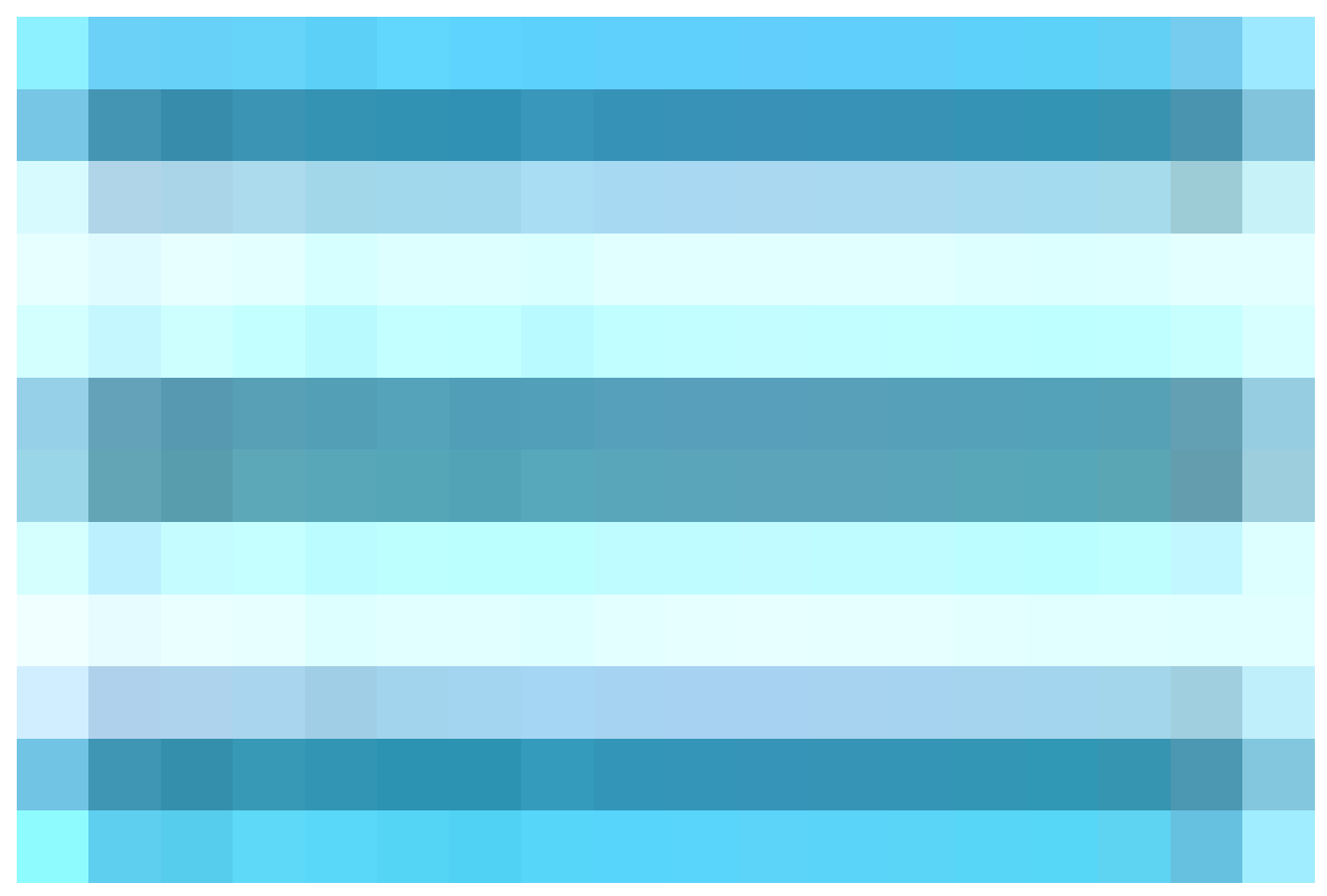

選擇 Operations > RADIUS > Live Logs for network authentications(RADIUS)。

| Time                  | Status | Deta | Identity                     | Authentication Policy    | Authorization Policy       | Authorization Pr |
|-----------------------|--------|------|------------------------------|--------------------------|----------------------------|------------------|
|                       |        | × •  | r smith                      |                          |                            |                  |
| Sep 20, 2022 04:46:30 | R      |      | john.smith@romlab.onmicrosof | Azure_Dot1x >> Azure_TLS | Azure_Dot1x >> Sales Users | PermitAccess     |
| Sep 20, 2022 11:47:00 | 8      | D.   | john.smith@romlab.onmicrosof | Azure_Dot1x >> Azure_TLS | Azure_Dot1x >> Sales Users | PermitAccess     |
|                       |        |      |                              |                          |                            |                  |

按一下Details列中的放大鏡圖示以檢視詳細的身份驗證報告,並確認流是否按預期運行。

- 1. 驗證身份驗證/授權策略
- 2. 驗證方法/協定
- 3. 從證書中獲取的使用者使用者名稱
- 4. 從Azure目錄提取的使用者組和其他屬性

## Cisco ISE

| Overview                |                                   |
|-------------------------|-----------------------------------|
| Event                   | 5200 Authentication succeeded     |
| Username                | john.smith@romlab.onmicrosoft.com |
| Endpoint Id             |                                   |
| Endpoint Profile        |                                   |
| Authentication Policy   | Azure_Dot1x >> Azure_TLS          |
| Authorization Policy    | Azure_Dot1x >> Sales Users        |
| Authorization Result    | PermitAccess                      |
|                         |                                   |
| Authentication Details  |                                   |
| Source Timestamp        | 2022-09-20 16:46:30.894           |
| Received Timestamp      | 2022-09-20 16:46:30.894           |
| Policy Server           | ise-3-2-135                       |
| Event                   | 5200 Authentication succeeded     |
| Username                | john.smith@romlab.onmicrosoft.com |
| Authentication Method   | dot1x                             |
| Authentication Protocol | EAP-TLS                           |

| AD-Groups-Names              | Sales Dept                                                                           | 11001 | Received RADIUS Access-Request                                   |
|------------------------------|--------------------------------------------------------------------------------------|-------|------------------------------------------------------------------|
| TI SCinher                   | FCDHE_BSA_AFS256_GCM_SHA384                                                          | 11018 | RADIUS is re-using an existing session                           |
| TLSVersion                   | TLSv1.2                                                                              | 12504 | Extracted EAP-Response containing EAP-TLS challenge-<br>response |
| DTI 00                       | Helesene.                                                                            | 61025 | Open secure connection with TLS peer                             |
| DILSSupport                  | Unknown                                                                              | 15041 | Evaluating Identity Policy                                       |
| Subject                      | CN-john.smith@romlab.onmicrosoft.com<br>Sales 0. Demlab 5. Taxes 0. US               | 15048 | Queried PIP - Network Access.EapTunnel                           |
|                              | Sales,O=Kolmab,S=Texas,C=05                                                          | 15048 | Queried PIP - Network Access.EapAuthentication                   |
| lssuer                       | CN-romlab-ROMEO-DC-CA,DC-romlab,DC-com                                               | 22070 | Identity name is taken from certificate attribute                |
| Issuer - Common Name         | romlab-ROMEO-DC-CA                                                                   | 22037 | Authentication Passed                                            |
| Issuer - Domain Component    | romlab                                                                               | 12506 | EAP-TLS authentication succeeded                                 |
|                              |                                                                                      | 15036 | Evaluating Authorization Policy                                  |
| Issuer - Domain Component    | com                                                                                  | 15048 | Queried PIP - Azure_AD.ExternalGroups                            |
| Key Usage                    | 0                                                                                    | 15016 | Selected Authorization Profile - PermitAccess                    |
| Key Usage                    | 2                                                                                    | 22081 | Max sessions policy passed                                       |
| Extended Key Lleage - Name   | 138                                                                                  | 22080 | New accounting session created in Session cache                  |
| Extended key osage - Name    | 130                                                                                  | 11003 | Prepared EAP-Success                                             |
| Extended Key Usage - Name    | 132                                                                                  | 11002 | Kelumen KADIOS Access-Accept                                     |
| Extended Key Usage - Name    | 130                                                                                  |       |                                                                  |
| Extended Key Usage - OID     | 1.3.6.1.4.1.311.10.3.4                                                               |       |                                                                  |
| Extended Key Usage - OID     | 1.3.6.1.5.5.7.3.4                                                                    |       |                                                                  |
| Extended Key Usage - OID     | 1.3.6.1.5.5.7.3.2                                                                    |       |                                                                  |
| Template Name                | 1.3.6.1.4.1.311.21.8.5420261.8703952.14042247.7322992<br>.6244189.86.4576875.1279510 |       |                                                                  |
| Days to Expiry               | 453                                                                                  |       |                                                                  |
| Issuer - Fingerprint SHA-256 | a311b76b4c2406ce0c19fb2fb6dBee9b480d8d7ac3991fd68<br>a15ba12e9c393df                 |       |                                                                  |
| AKI                          | 57:7e:71:c0:71:32:3e:ba:9c:d4:c9:1b:9a:57:fd:49:ad:5b:4e:b<br>f                      |       |                                                                  |
| Network Device Profile       | Cisco                                                                                |       |                                                                  |
| Location                     | Location#All Locations                                                               |       |                                                                  |
| Device Type                  | Device Type#All Device Types                                                         |       |                                                                  |
| IPSEC                        | IPSEC#Is IPSEC Device#No                                                             |       |                                                                  |
| ExternalGroups               | 4dfc7ed9-9d44-4539-92de-1bb5f86619fc                                                 |       |                                                                  |
| displayName                  | John Smith                                                                           |       |                                                                  |
| surname                      | Smith                                                                                |       |                                                                  |
| department                   | Sales 2nd Floor                                                                      |       |                                                                  |
| givenName                    | John                                                                                 |       |                                                                  |
| userPrincipalName            | john.smith@romlab.onmicrosoft.com                                                    |       |                                                                  |

# 疑難排解

在ISE上啟用調試

導航至 管理>系統>記錄>調試日誌配置 將下一個元件設定為指定級別。

| 節點  | 元件名稱          | 日誌級別 | 日誌檔名              |
|-----|---------------|------|-------------------|
| PSN | rest-id-store | 偵錯   | rest-id-store.log |

✤ 注意:完成故障排除後,請記住重置調試。為此,請選擇相關節點,然後按一下「重置為預設 值」。

日誌片段

接下來的摘錄顯示了流程的最後兩個階段,如前面網路圖部分所述。

- 1. ISE獲取證書使用者名稱(CN)並執行對Azure Graph API的查詢,以獲取該使用者的組和其他 屬性。這在Azure端稱為使用者主體名稱(UPN)。
- 2. 根據從Azure返回的使用者屬性評估ISE授權策略。

#### <u>Rest-id日誌</u>:

2022-09-20 16:46:30,424 INFO [http-nio-9601-exec-10] cisco.ise.ropc.controllers.ClientCredController -::- UPN: john.smith@romlab.onmicrosoft.com , RestldStoreName: Azure\_AD, Attrname: ExternalGroups,city,companyName,country,department, displayName,employeeId,givenName,officeLocation,state,surname,userPrincipalName

2022-09-20 16:46:30,424 DEBUG [http-nio-9601-exec-10]ise.ropc.providers.cache.ldpKeyValueCacheInitializer -::::- Found access token

2022-09-20 16:46:30,424 DEBUG [http-nio-9601-exec-10] ise.ropc.providers.azure.AzureIdentityProviderFacade -::- User Lookup by UPN john.smith@romlab.onmicrosoft.com

2022-09-20 16:46:30,425 DEBUG [http-nio-9601-exec-10]ise.ropc.providers.azure.AzureIdentityProviderFacade -::- Lookup url https://graph.microsoft.com/v1.0/users/john.smith@romlab.onmicrosoft.com?\$select=ExternalGroups,city,companyName,country,depart ment,displayName,employeeId,givenName,officeLocation,state,surname,userPrincipalName

2022-09-20 16:46:30,425 DEBUG [http-nio-9601-exec-10]cisco.ise.ropc.utilities.HttpClientWrapper -::- Start building http client for uri https://graph.microsoft.com/v1.0/users/john.smith@romlab.onmicrosoft.com?\$select=ExternalGroups ,city,companyName,country,department,displayName,employeeId,givenName,officeLocation,state,surname,userPrincipalName

2022-09-20 16:46:30,660 DEBUG [http-nio-9601-exec-10] ise.ropc.providers.azure.AzureldentityProviderFacade -::- UserAttribute size 11

2022-09-20 16:46:30,661 DEBUG [http-nio-9601-exec-10] cisco.ise.ropc.utilities.HttpClientWrapper -::- Start building http client for uri https://graph.microsoft.com/v1.0/users/john.smith@romlab.onmicrosoft.com/transitiveMemberOf/microsoft.graph.group

2022-09-20 16:46:30,876 DEBUG [http-nio-9601-exec-10][[]] ise.ropc.providers.azure.AzureldentityProviderFacade -::- UserGroups size 1

<u>埠日誌</u>:

2022-09-20 16:46:30,182 DEBUG [Thread-759][[]] cisco.cpm.prrt.impl.PrRTCpmBridge -::::- ---- Running Authorization Policy ----

2022-09-20 16:46:30,252 DEBUG [Thread-759][[]] cisco.cpm.prrt.impl.PrRTCpmBridge -::::- setting sessionCache attribute CERTIFICATE.Subject - Common Name to john.smith@romlab.onmicrosoft.com

2022-09-20 16:46:30,253 DEBUG [Thread-759][[]] cisco.cpm.prrt.pip.RestIdentityProviderPIP -::::- [RestIdentityProviderPIP] has been called by PIP manager: dictName: Azure\_AD attrName: Azure\_AD.ExternalGroups context: NonStringifiableExecutionContext inputs:

2022-09-20 16:46:30,408 DEBUG [Thread-759][[]] cisco.cpm.prrt.pip.RestIdentityProviderPIP -::::- checking attrList ExternalGroups,city,companyName,country,department,displayName,employeeId,givenName,officeLocation,state,surname,userPrincipalNa me

2022-09-20 16:46:30,408 DEBUG [Thread-759][[]] cisco.cpm.prrt.pip.RestIdentityProviderPIP -::::- Username from the Context john.smith@romlab.onmicrosoft.com

2022-09-20 16:46:30,880 DEBUG [Thread-759][[]] cisco.cpm.prrt.pip.RestIdentityProviderPIP -::::- userAttr size 11

2022-09-20 16:46:30,881 DEBUG [Thread-759][[]] cisco.cpm.prrt.pip.RestIdentityProviderPIP -::::- userAttr update in context & map, Key : Azure\_AD.department value Sales 2nd Floor

2022-09-20 16:46:30,881 DEBUG [Thread-759][[]] cisco.cpm.prrt.pip.RestIdentityProviderPIP -::::- userAttr update in context & map, Key : Azure AD.displayName value John Smith

2022-09-20 16:46:30,881 DEBUG [Thread-759][[]] cisco.cpm.prrt.pip.RestIdentityProviderPIP -::::- userAttr update in context & map, Key : Azure\_AD.givenName value John

2022-09-20 16:46:30,881 DEBUG [Thread-759][[]] cisco.cpm.prrt.pip.RestIdentityProviderPIP -::::- userAttr update in context & map, Key : Azure\_AD.surname value Smith

2022-09-20 16:46:30,881 DEBUG [Thread-759][[]] cisco.cpm.prrt.pip.RestIdentityProviderPIP -::::- userAttr update in context & map, Key : Azure\_AD.userPrincipalName value john.smith@romlab.onmicrosoft.com

2022-09-20 16:46:30,881 DEBUG [Thread-759][[]] cisco.cpm.prrt.pip.RestIdentityProviderPIP -::::- userGroup 1

2022-09-20 16:46:30,882 DEBUG [Thread-759][[]] cisco.cpm.prrt.pip.RestIdentityProviderPIP -::::- Group value 4dfc7ed9-9d44-4539-92de-1bb5f86619fc group name Sales Dept

#### 關於此翻譯

思科已使用電腦和人工技術翻譯本文件,讓全世界的使用者能夠以自己的語言理解支援內容。請注 意,即使是最佳機器翻譯,也不如專業譯者翻譯的內容準確。Cisco Systems, Inc. 對這些翻譯的準 確度概不負責,並建議一律查看原始英文文件(提供連結)。